@ptitude Observer

Part No. 32170700 Revision H Observer 9.1

Installation Manual

Copyright © 2014 by SKF Reliability Systems All rights reserved. Aurorum 30, 977 75 Lulea Sweden Telephone: +46 (0) 31 337 10 00, Fax: +46 (0) 920 134 40

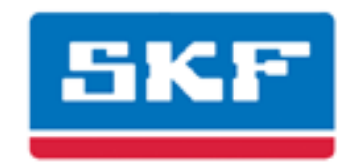

### SKF Reliability Systems

SKF Condition Monitoring Center Aurorum 30 977 75 Luleå Sweden Telephone: +46 (0) 31 337 10 00 FAX: +46 (0) 920 134 40

For technical support, contact:

TSG-EMEA@skf.com for customers in Europe, Middle East and Africa. Telephone: +46 (0) 31 337 65 00

or

TSG-Americas@skf.com for customers in North America, South America and Asia. Telephone: +1 800 523 7514 Telephone in Latin America: +55 11 4448 8620

Visit us at our web site www.skf.com/cm

® SKF is a registered trademark of the SKF Group

# **Table of Contents**

| Requirements                                                             | 1 - 4            |
|--------------------------------------------------------------------------|------------------|
| Hardware Requirements<br>Operating System Requirements                   | 1 - 4<br>1 - 4   |
| General Guideline                                                        | 2 - 5            |
| SQL Server Express Installation                                          | 3 - 7            |
| <pre>@ptitude Observer Suite Installation</pre>                          | 4 - 14           |
| Install Observer Database                                                | 5 - 19           |
| Upgrade an Existing Observer Database<br>Install a New Observer Database | 5 - 19<br>5 - 20 |
| @ptitude Observer Monitor Service                                        | 6 - 21           |
| Edit Observer Settings                                                   | 7 - 25           |
| Language and License Key<br>Application Data Folder                      | 7 - 25<br>7 - 26 |
| IMx/MasCon Network Settings                                              | 8 - 28           |
| Time Synchronization                                                     | 9 - 29           |
| Software Upgrade                                                         | 10 - 30          |

## Requirements

1

@ptitude Observer can be used in a network of unlimited number of users. However, there are minimum requirements for computers running SKF @ptitude Monitoring Suite.

SKF @ptitude Monitoring Suite contains the following components;

- @ptitude Observer
- @ptitude Observer database administrator
- @ptitude Observer monitor
- @ptitude Observer on-line device configurator
- @ptitude Observer data pump
- @ptitude IMx-M Manager

To be able to install SKF @ptitude Monitoring Suite, check the hardware and operating system requirements listed below. **Note:** The requirements must be fulfilled. Otherwise, we advise not to install the software.

#### Hardware Requirements

- One available Ethernet network connection for on-line systems
- A Pentium IV, 2.0 Ghz or higher CPU
- A recommended minimum of 2.0 GB RAM
- Mouse, track-ball, digital board or similar
- Graphics chip capable of displaying 16 bit colors with a minimum resolution of 1 024 x 768. For optimal experience when using @ptitude Observer, it is recommended to have a resolution of 1 920 x 1 200 or more.
- A DVD ROM drive for installation
- Free space on a hard disk, 500 MB (client) and 1.2 GB (database server) excluding machine and measurement data. The space necessary for the database depends on the amount of stored data.
- A backup system is recommended

#### **Operating System Requirements**

SKF @ptitude Observer supports the following operating systems;

- Microsoft Windows XP Professional with Service Pack 3
- Microsoft Windows 2003 Server with Service Pack 1
- Microsoft Windows 2008 Server
- Microsoft Windows 2012 Server
- Microsoft Windows Vista
- Microsoft Windows 7
- Microsoft Windows 8

# 2

### General Guideline

In order to have a properly functioning SKF @ptitude Observer, follow the listed general guideline on installation and setup.

- 1. Insert the SKF @ptitude Observer DVD.
- 2. Install a database engine which will be used by @ptitude Observer.

The @ptitude Observer system uses Microsoft SQL Server 2012 as the recommended database engine, but it is also compatible with earlier versions such as SQL Server 2005 and 2008.

Included in the SKF @ptitude Observer DVD are a royalty free version of SQL Server called Microsoft SQL Server Express. The royalty free version can be used for databases with sizes up to 10 GB.

• To install SQL Server Express version, follow the instructions in <u>SQL Server</u> <u>Express Installation</u>.

If you were to install a different version of SQL Server other than Express, check the SQL Server documentation for installation instructions.

3. Install **SKF @ptitude Monitoring Suite** components by following the instructions in <u>@ptitude Observer Suite Installation</u>.

SKF @ptitude Monitoring Suite contains the following components:

- **@ptitude Observer** is for data management and analysis of measurement data for condition monitoring. @ptitude Observer runs on all clients.
- **@ptitude Observer database administrator** is the tool for administrating the @ptitude Observer databases.
- **@ptitude Observer monitor** is the server service which works as the connector between IMx system, database, and @ptitude Observer clients. Detailed information can be found in <u>@ptitude Observer Monitor Service</u>.
- **@ptitude Observer Online device configurator** is a tool which allows to set the network configuration and identification for the on-line device. It also allows to view what the on-line device is measuring right now, clear measurement data, show current measurement configuration and synchronize the time.
- **@ptitude Observer data pump** allows to export and import @ptitude Analyst XML files.
- **@ptitude IMx-M Manager** is an external tool used to configure the IMx-M Protection system.
- 4. Install @ptitude Observer database(s).

To be able to run @ptitude Observer, at least one database must be installed.

The database must be compatible to the latest installed @ptitude Observer version.

The installation of a new database or upgrading of an existing database is done through @ptitude Observer Database administrator.

If @ptitude Observer Database administrator component has not been installed, repeat step 3 and make sure that you select @ptitude Observer Database administrator at Custom Setup screen.

- Start @ptitude Observer Database administrator by clicking on the shortcut on the start menu located under **Programs \ SKF @ptitude Monitoring Suite X.Y \ @ptitude Observer Database administrator**.
- The instruction for installing Observer database is found in <u>Install Observer</u> <u>Database</u> section. In addition, the further detailed information are found in **Observer Database Administrator User Manual**.

The database settings are stored in a connection file for each database.

- 5. Set up @ptitude Observer with language and register with the license key.
  - Start @ptitude Observer by clicking on the shortcut on the start menu located under Programs \ SKF @ptitude Monitoring Suite X.Y \ @ptitude Observer.
  - Select a language to use.
  - Register with the license key.

It is possible to change the language and license key after the initial settings have been made. For more information, refer to <u>Edit Observer Settings</u>.

6. Create a connection between @ptitude Observer and database(s).

The connection between @ptitude Observer and database(s) is described in detail in Getting Started section of @**ptitude Observer User Manual**.

7. Set up the configuration of the **monitor settings**.

To be able to use @ptitude Observer as an on-line system, the communication and database storage are performed by the @ptitude Observer monitor service. The configuration of the monitor settings are described in <u>@ptitude Observer Monitor</u> <u>Service</u>.

If @ptitude Observer monitor component has not been installed, repeat step 3 and make sure that you select @ptitude Observer monitor at Custom Setup screen.

#### 8. Set up @ptitude Observer monitor computer.

If you use a PC as the @ptitude Observer monitor computer, then you need to configure<u>IMx /MasCon Network Settings</u> and activate <u>Time synchronization</u>.

#### 9. Upgrade @ptitude Observer database(s).

If you have any databases which you have used with a previous version of @ptitude Observer, you need to upgrade these databases to the latest version in order to use them with the new version of @ptitude Observer. Please note that it is possible to run several different versions of @ptitude Observer software on the same computer. For more information, refer to <u>Software Upgrade</u>.

## 3

## SQL Server Express Installation

### Insert the SKF @ptitude Observer DVD. If the installation program does not start, run the file "Setup1.exe" from the DVD.

2. Click Microsoft SQL Server.

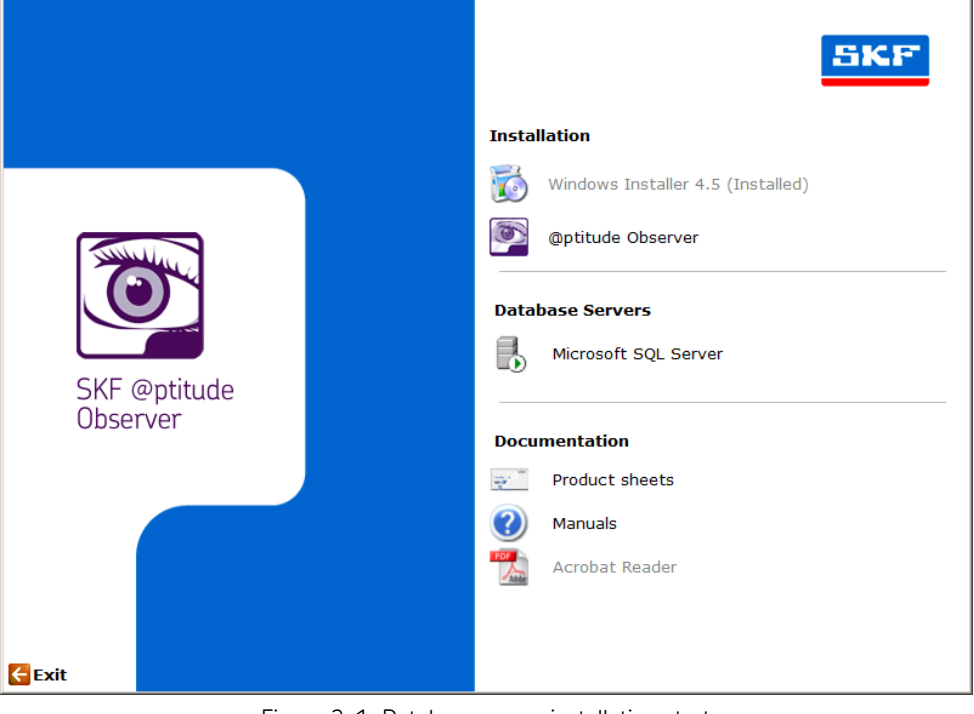

Figure 3-1: Database server installation start

3. First, check the prerequisites before installing SQL Server Express 2012.

The prerequisites are the system requirements in order to be able to install SQL Server Express 2012. You can find out which version of Windows Installer, .NET Framework and Windows PowerShell are installed in your computer by checking "Control Panel/Add or Remove Hardware".

- Windows Installer 4.5 is required in order to install SQL Server Express 2012. If you don't have the Windows Installer 4.5 installed, click the link **Windows Installer 4.5** and follow the installation guides.
- A minimum of .NET Framework 3.5 SP1 is required in order to install SQL Server Express 2012. If you don't have .NET Framework 3.5 SP1 installed, click the link **.NET Framework 4** and follow the installation guides.
- Windows PowerShell 1.0 is required for Management studio express which is a free tool from Microsoft to administer SQL Server databases. However, this tool is not required to run @ptitude Observer.

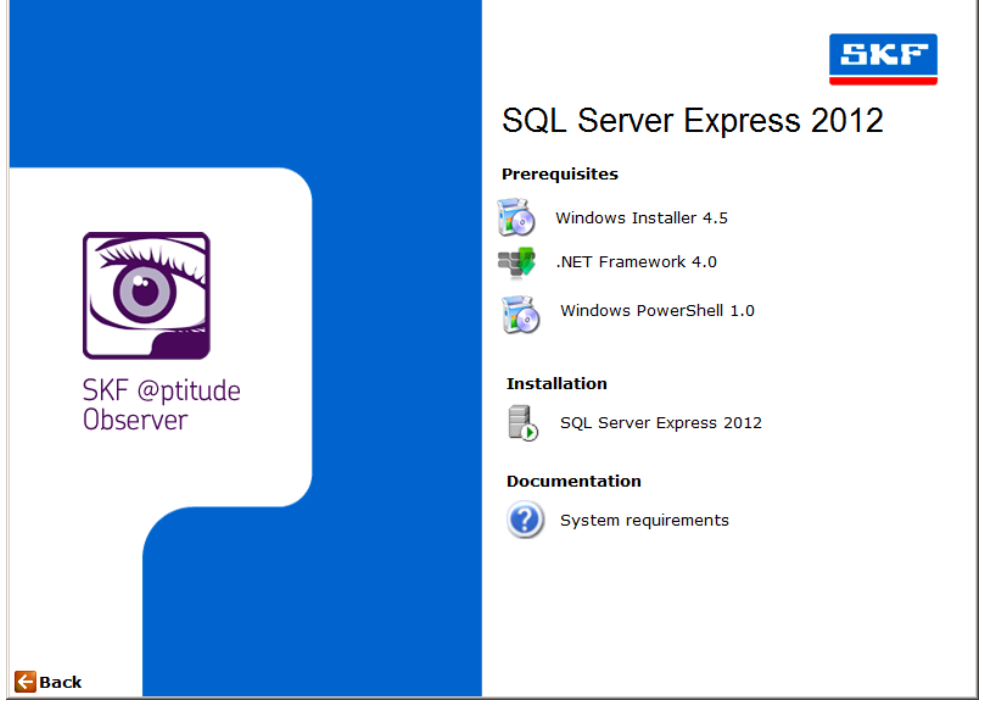

If the prerequisites are met, click the link SQL Server Express 2012.

Figure 3-2: SQL server express 2012 installation

4. On the License Terms screen, make sure to read through the license terms and agree to them. Click **Next** to continue the installation.

| 1                                                       | SQL Server 2012 Setup – 🗆 🗙                                                                                                    |
|---------------------------------------------------------|----------------------------------------------------------------------------------------------------|
| License Terms<br>To install SQL Server 2012, you        | must accept the Microsoft Software License Terms.                                                                                                    |
| License Terms<br>Product Updates<br>Install Setup Files | MICROSOFT SOFTWARE LICENSE TERMS         MICROSOFT SQL SERVER 2012 EXPRESS         These license terms are an agreement between Microsoft Corporation (or based on where you live, one of its affiliates) and you. Please read them. They apply to the software named above, which includes the media on which you received it, if any. The terms also apply to any Microsoft         • updates,         • supplements,         • Internet-based services, and         • sunnort services         • group         Print         I accept the license terms.         Send feature usage data to Microsoft. Feature usage data includes information about your hardware configuration and how you use SQL Server and its components. |
|                                                         | See the Microsoft SQL Server 2012 Privacy Statement for more information.                                                                                                    |
|                                                         | < <u>B</u> ack <u>N</u> ext > Cancel                                                                                                    |

Figure 3-3: SQL Licence terms

5. If the SQL Server installer discovers that there are updates available to SQL Server, it will display the Product updates screen. If this screen is displayed it is recommended that the SQL Server product updates are included. Click **Next** to continue.

| 1                                                   | SQL Server                                                                                                    | 2012 Setup             | - 🗆 🗙                        |
|-----------------------------------------------------|----------------------------------------------------------------------------------------------------|------------------------|------------------------------|
| Product Updates<br>Always install the latest update | s to enhance your SQL Server security                                                                                                    | and performance.       |                              |
| License Terms<br>Product Updates                    | ☑ Include SQL Server product upda                                                                                                    | ites                   |                              |
| Install Setup Files                                 | Name                                                                                                    | Size (MB)              | More Information             |
|                                                     | SQL Server 2012 SP1 GDR Produc                                                                                                    | 120                    | KB 2793634                   |
|                                                     | SQL Server 2012 SP1 GDR Setup                                                                                                    | 22                     | <u>KB 2793634</u>            |
|                                                     | 2 updates (142 MB) found online.<br>The Setup updates (22 MB) will be i<br>Read our privacy statement online<br>Learn more about SQL Server produ | nstalled when you clic | ik Next.                     |
|                                                     |                                                                                                    |                        | < <u>Back N</u> ext > Cancel |

Figure 3-4: SQL product updates

| <ol><li>The setup will now download and install setup</li></ol> |
|-----------------------------------------------------------------|
|-----------------------------------------------------------------|

| an update for SQL Server Setup<br>adding the Setup files: 13 MB of<br>or product updates<br>oad Setup files<br>Setup files<br>Setup files | 22 MB downloaded (56 %)  22 MB downloaded (56 %)  Completed In Progress Not started Not started Not started |  |
|----------------------------------------------------------------------------------------------------|----------------------------------------------------------------------------------------------------|--|
| bading the Setup files: 13 MB of<br>or product updates<br>oad Setup files<br>Setup files<br>Setup files                                   | 22 MB downloaded (56 %)<br>Status<br>Completed<br>In Progress<br>Not started<br>Not started                 |  |
| oading the Setup files: 13 MB of<br>or product updates<br>oad Setup files<br>: Setup files<br>Setup files                                 | 22 MB downloaded (56 %) Status Completed In Progress Not started Not started                                |  |
| or product updates<br>oad Setup files<br>Setup files<br>Setup files                                                                       | Status<br>Completed<br>In Progress<br>Not started<br>Not started                                            |  |
| or product updates<br>oad Setup files<br>: Setup files<br>Setup files                                                                     | Completed<br>In Progress<br>Not started<br>Not started                                                      |  |
| oad Setup files<br>Setup files<br>Setup files                                                                                             | In Progress<br>Not started<br>Not started                                                                   |  |
| Setup files<br>Setup files                                                                                                    | Not started<br>Not started                                                                                  |  |
| Setup files                                                                                                    | Not started                                                                                                 |  |
|                                                                                                    |                                                                                                    |  |
|                                                                                                    |                                                                                                    |  |
|                                                                                                    |                                                                                                    |  |

Figure 3-5: SQL install setup files

7. When you are prompted to select which features to install, make sure that you choose to install at least the options **Database Engine Services**, **Management Tools Basic** and **Management Tools – Complete**. Click **Next**.

| 1                                                                                                    | SQL Server 2012 Setup                                                                      | _ 🗆 🗙                                                                                                    |  |  |
|----------------------------------------------------------------------------------------------------|--------------------------------------------------------------------------------------------|----------------------------------------------------------------------------------------------------|--|--|
| Feature Selection Select the Express features to in                                                                                                    | stall.                                                                                     |                                                                                                    |  |  |
| Setup Support Nulles<br>Feature Selection<br>Installation Rules<br>Instance Configuration<br>Disk Space Requirements<br>Server Configuration<br>Database Engine Configuration<br>Error Reporting<br>Installation Configuration Rules<br>Installation Progress<br>Complete | Leatures:                                                                                  | Preactive description:         The configuration and operation of each<br>instance feature of a SQL Server instance is<br>isolated from other SQL Server instances.<br>SQL Server instances can operate side-by-<br>side on the same computer.         Prerequisites for selected features:         Already installed:         Microsoft .NET Framework 4.0         Windows PowerShell 2.0         To be installed from media:         Microsoft Visual Studio 2010 Shell         Windows feature(s) to be turned on:         Microsoft .NET Framework 3.5 |  |  |
|                                                                                                    | Select All     Unselect All       Shared feature directory:     C:\Program Files\Microsoft | SQL Server\                                                                                                    |  |  |
| < <u>B</u> ack Next > Cancel Help                                                                                                    |                                                                                            |                                                                                                    |  |  |

Figure 3-6: SQL installation feature selection

8. When the Instance configuration screen is displayed, select the Default Instance and click **Next**.

| Instance Configuration         Secify the name and instance ID for the instance of SQL Server. Instance ID becomes part of the installation path.         Setup Support Rules         Feature Selection       Installation Rules         Installation Rules       MSSQLSERVER         Instance Configuration       Instance [D:         Disk Space Requirements       MSSQLSERVER         Server Configuration       Instance [D:         Instance [D:       MSSQLSERVER         Instance goot directory:       C:\Program Files\Microsoft SQL Server\         SqL Server directory:       C:\Program Files\Microsoft SQL Server\MSSQL11.MSSQLSERVER         Installation Progress       Installed instances:         Complete       Instance ID       Features                           | 1                                                                                                    | SQ                                                                                       | L Server 2012 Se                                        | tup                                             |                    | - 🗆 🗙   |
|----------------------------------------------------------------------------------------------------|----------------------------------------------------------------------------------------------------|------------------------------------------------------------------------------------------|---------------------------------------------------------|-------------------------------------------------|--------------------|---------|
| Setup Support Rules <ul> <li>Default instance</li> <li>Named instance</li> <li>Named instance:</li> <li>MSSQLSERVER</li> </ul> Instance Configuration       Instance [D:       MSSQLSERVER         Disk Space Requirements       Instance [D:       MSSQLSERVER         Server Configuration       Instance goot directory:       C:\Program Files\Microsoft SQL Server\         Database Engine Configuration       Instance goot directory:       C:\Program Files\Microsoft SQL Server\         Installation Configuration Rules       SQL Server directory:       C:\Program Files\Microsoft SQL Server\MSSQL11.MSSQLSERVER         Installation Progress       Installed instances:       Installed instances:         Complete       Instance Name       Instance ID       Features | Instance Configuration<br>Specify the name and instance I                                                                                                    | D for the instance of SQL                                                                | Server. Instance ID b                                   | ecomes part of the ins                          | stallation path.   |         |
| Instance Configuration     Instance [D:     MSSQLSERVER       Disk Space Requirements     Instance [D:     MSSQLSERVER       Server Configuration     Instance [D:     C:\Program Files\Microsoft SQL Server\       Database Engine Configuration     Instance [pot directory:     C:\Program Files\Microsoft SQL Server\       Installation Configuration Rules     SQL Server directory:     C:\Program Files\Microsoft SQL Server\MSSQL11.MSSQLSERVER       Installation Progress     Installed instances:     Installed instances:       Installed instance Name     Instance ID     Features     Edition                                                                                                    | Setup Support Rules<br>Feature Selection<br>Installation Rules                                                                                                    | Default instance Named instance:                                                         | MSSQLSERVER                                             |                                                 |                    |         |
| Instance Name Instance ID Features Edition Version                                                                                                    | Instance Configuration<br>Disk Space Requirements<br>Server Configuration<br>Database Engine Configuration<br>Error Reporting<br>Installation Configuration Rules<br>Installation Progress<br>Complete | Instance [D:<br>Instance goot directory:<br>SQL Server directory:<br>Installed instance: | MSSQLSERVER<br>C:\Program Files\M<br>C:\Program Files\M | licrosoft SQL Server\<br>icrosoft SQL Server\MS | SSQL11.MSSQLSERVER | •••     |
|                                                                                                    | Complete                                                                                                    | Instance Name I                                                                          | nstance ID                                              | Features                                        | Edition            | Version |

Figure 3-7: SQL installation instance configuration

9. On the Server Configuration screen, click Next.

| 1                                                                                                    | SQL Server 2                          | 2012 Setup                      |                   |                           | ×     |
|----------------------------------------------------------------------------------------------------|---------------------------------------|---------------------------------|-------------------|---------------------------|-------|
| Server Configuration<br>Specify the service accounts and                                                                                          | collation configuration.              |                                 |                   |                           |       |
| Setup Support Rules<br>Feature Selection                                                                                                    | Service Accounts Collation            | use a separate account for each | SQL Server servic | :e.                       |       |
| Installation Rules<br>Instance Configuration<br>Disk Space Requirements                                                                           | Service<br>SQL Server Database Engine | Account Name                    | Password          | Startup Type<br>Automatic | ~     |
| Server Configuration<br>Database Engine Configuration<br>Error Reporting<br>Installation Configuration Rules<br>Installation Progress<br>Complete | SQL Server Browser                    | NT AUTHORITY\LOCAL              |                   | Disabled                  |       |
|                                                                                                    |                                       | < <u>B</u> ack <u>N</u> ext     | > Cano            | el He                     | lp .: |

Figure 3-8: SQL installation server configuration

10. On the Database Engine Configuration Screen, select Mixed Mode authentication, and choose a System Administrator password. In addition, SQL Server 2012 needs to have a SQL Server administrator specified. If you don't know which account to pick, it is recommended that you click the "Add Current User" button.

| 1                                                                                                    | S                                                                                                    | QL Server 2012 Setup                                                                                                    | - • ×                                                                                   |
|----------------------------------------------------------------------------------------------------|----------------------------------------------------------------------------------------------------|----------------------------------------------------------------------------------------------------|-----------------------------------------------------------------------------------------|
| Database Engine Config<br>Specify Database Engine auther                                                                                                    | guration                                                                                                    | Idministrators and data directories.                                                                                                    |                                                                                         |
| Feature Selection<br>Installation Rules<br>Instance Configuration<br>Disk Space Requirements<br>Server Configuration<br><b>Database Engine Configuration</b><br>Error Reporting<br>Installation Configuration Rules<br>Installation Progress<br>Complete | Specify the authenti<br>Authentication Mod<br><u>Windows authenti</u><br><u>Mixed Mode (SQ)</u><br>Specify the password:<br><u>Enter password:</u><br><u>Confirm password:</u><br><u>Specify SQL Server a</u><br><u>LabDator\skf (skf)</u><br><u>Add Current User</u> | Data Directories       Open instances       Preconnection         ication mode and administrators for the Database Engi       Image: Comparison of the Database Engi         le       Image: Comparison of the Database Engi         tication mode       Image: Comparison of the Database Engi         L Server authentication and Windows authentication)       Image: Comparison of the Database Engi         d for the SQL Server system administrator (sa) account       Image: Comparison of the Database Engi         Image: Comparison of the Database Engi       Image: Comparison of the Database Engi         Image: Comparison of the Database Engi       Image: Comparison of the Database Engi         Image: Comparison of the Database Engi       Image: Comparison of the Database Engi         Image: Comparison of the Database Engi       Image: Comparison of the Database Engi         Image: Comparison of the Database Engi       Image: Comparison of the Database Engi         Image: Comparison of the Database Engi       Image: Comparison of the Database Engi         Image: Comparison of the Database Engi       Image: Comparison of the Database Engi         Image: Comparison of the Database Engi       Image: Comparison of the Database Engi         Image: Comparison of the Database Engi       Image: Comparison of the Database Engi         Image: Comparison of the Database Engi       Image: Comparison of the Database Engi         Image: Comparison | ne.<br>SQL Server administrators<br>have unrestricted access<br>to the Database Engine. |
|                                                                                                    |                                                                                                    | < <u>B</u> ack <u>N</u> ext >                                                                                                    | Cancel Help                                                                             |

Figure 3-9: SQL installation database engine configuration

11. On the error reporting screen, click Next.

| 1                                                                                                    | SQL Server 2012 Setup – 🗆 🗙                                                                                                    |
|----------------------------------------------------------------------------------------------------|----------------------------------------------------------------------------------------------------|
| Error Reporting<br>Help Microsoft improve SQL Se                                                                                                    | erver features and services.                                                                                                    |
| Setup Support Rules<br>Feature Selection<br>Installation Rules<br>Instance Configuration<br>Disk Space Requirements<br>Server Configuration<br>Database Engine Configuration<br><b>Error Reporting</b><br>Installation Configuration Rules<br>Installation Progress<br>Complete | Specify the information that you would like to automatically send to Microsoft to improve future releases of SQL Server. These settings are optional. Microsoft treats this information as confidential. Microsoft may provide updates through Microsoft Update to modify feature usage data. These updates might be downloaded and installed on your machine automatically, depending on your Automatic Update settings.         See the Microsoft SQL Server 2012. Privacy Statement for more information.         Read more about Microsoft Update and Automatic Update.         Send Windows and SQL Server Error Reports to Microsoft or your corporate report server. This setting only applies to services that run without user interaction. |
|                                                                                                    | < <u>B</u> ack <u>N</u> ext > Cancel Help                                                                                                    |

Figure 3-10: SQL installation error reporting

12. SQL Server will now install.

| 8                                                                                                    | SQL Server 2012 Setup – 🗆        | × |
|----------------------------------------------------------------------------------------------------|----------------------------------|---|
| Installation Progress                                                                                                    |                                  |   |
| Setup Support Rules<br>Feature Selection<br>Installation Rules<br>Instance Configuration<br>Disk Space Requirements<br>Server Configuration<br>Database Engine Configuration<br>Error Reporting<br>Installation Configuration Rules<br><b>Installation Progress</b><br>Complete | Creating servicing cache folder. |   |
|                                                                                                    | Next > Cancel Het                | P |

Figure 3-11: SQL installation in progress

13. After the installation is complete, click **Close**.

| 1                                                                                                    | SQL Server 2012 Setu                                                                                                    | p _ t                                                                                                    | ×                   |
|----------------------------------------------------------------------------------------------------|----------------------------------------------------------------------------------------------------|----------------------------------------------------------------------------------------------------|---------------------|
| Complete<br>Your SQL Server 2012 installati                                                                                   | on completed successfully with product updates.                                                                                                    |                                                                                                    |                     |
| Setup Support Rules<br>Feature Selection<br>Installation Rules                                                                | Information about the Setup operation or possi<br>Feature                                                                                                    | ble next steps:<br>Status                                                                                                    | ^                   |
| Instance Configuration<br>Disk Space Requirements<br>Server Configuration<br>Database Engine Configuration<br>Error Reportion | Client Tools Backwards Compatibility Client Tools SDK Management Tools - Complete Client Tools Connectivity Management Tools - Basic Database Engine Sentices                                                                                                    | Succeeded<br>Succeeded<br>Succeeded<br>Succeeded<br>Succeeded                                                                                                    | >                   |
| Installation Configuration Rules<br>Installation Progress<br>Complete                                                         | <u>D</u> etails:<br>Viewing Product Documentation for SQ                                                                                                    | L Server                                                                                                    | ^                   |
|                                                                                                    | Only the components that you use to view a<br>been installed. By default, the Help Viewer<br>SQL Server, you can use the Help Library M<br>your local computer. For more information,<br><a href="http://go.microsoft.com/twlink/?LinklD=22:4">http://go.microsoft.com/twlink/?LinklD=22:4</a> | and manage the documentation for SQL Server h<br>component uses the online library. After installin<br>Anager component to download documentation<br>see <u>Use Microsoft Books Online for SQL Server</u><br><u>4683&gt;</u> . | ave<br>g<br>to<br>v |
|                                                                                                    | Summary log file has been saved to the followin<br><u>C:\Program Files\Microsoft SQL Server\110\Set</u><br><u>\Summary LabDator 20140409 135834.txt</u>                                                                                                    | g location:<br>up Bootstrap\Log\20140409_135834_                                                                                                    |                     |
|                                                                                                    |                                                                                                    | Close H                                                                                                    | elp                 |

Figure 3-12: SQL installation complete

## @ptitude Observer Suite Installation

- Insert the SKF @ptitude Observer DVD. If the installation program does not start, run the file "Setup1.exe" from the DVD.
- 2. Click @ptitude Observer.

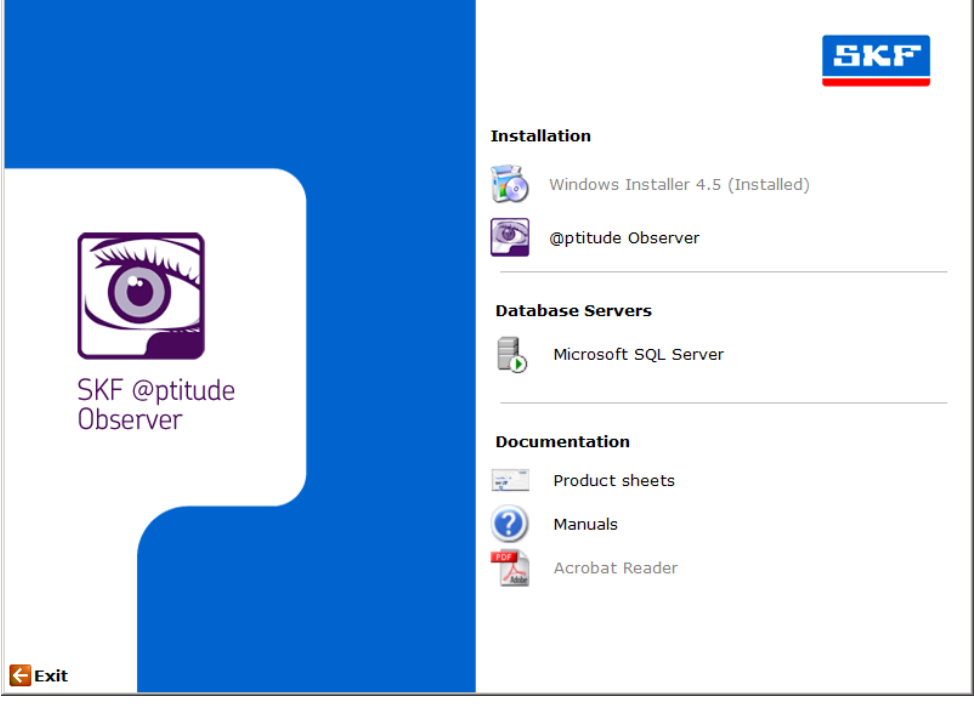

Figure 4-13: @ptitude Observer installation start

3. InstallShiled® Wizard will guide you through the @ptitude Observer Suite installation. Click **Next** to continue.

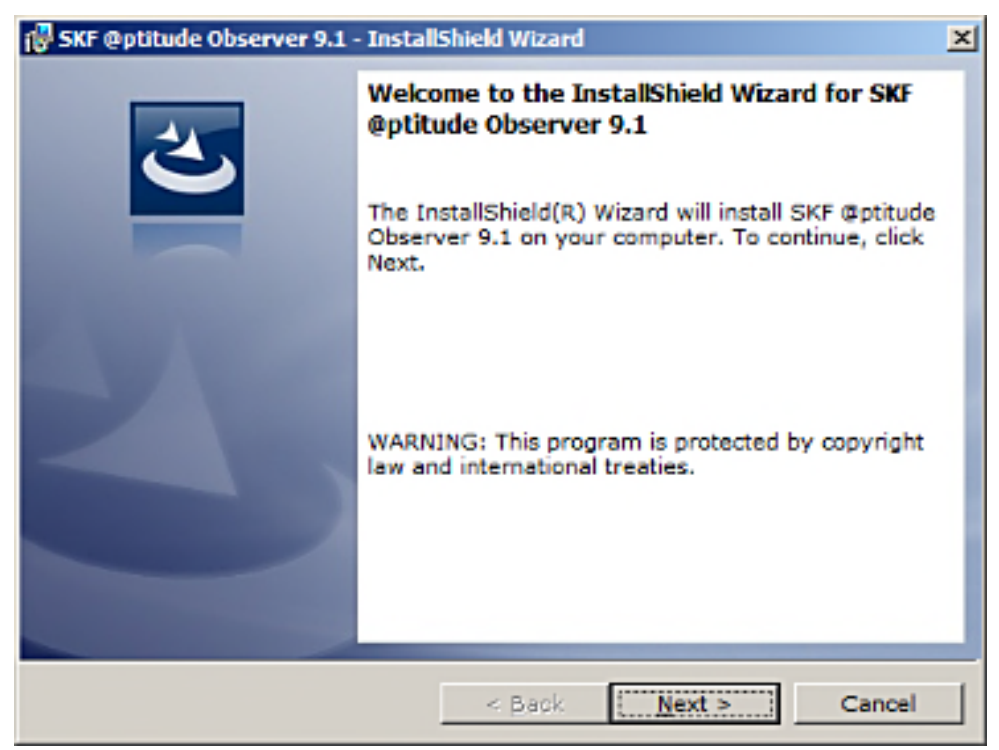

Figure 4-14: InstallShield Wizard for @ptitude Observer installation

4. Mark "I accept the terms in the license agreement" and click Next.

| License Agreement Please read the following license agreement carefully.                                                                                                    |   |
|----------------------------------------------------------------------------------------------------|---|
| End-User License Agreement                                                                                                    | ] |
| <b>THIS END-USER LICENSE AGREEMENT</b> (this "Agreement") is<br>entered into by and between SKF Condition Monitoring, Inc. and/or<br>SKF Condition Monitoring Center AB (hereinafter referred to<br>collectively as the "Licensor") and any person or business that<br>executes this Agreement by clicking the "I agree" icon at the end<br>of this Agreement or by accessing, using, or installing the Software<br>("Licensee" or "You"). Licensor and Licensee shall be referred to<br>collectively in this Agreement as the Parties. | 1 |
| I accept the terms in the license agreement       Print         I do not accept the terms in the license agreement       Print                                                                                                    | ] |
| InstallShield <u>Back Next &gt; Cancel</u>                                                                                                    |   |

Figure 4-15: @ptitude Observer installation license agreement

5. Check the destination folder. If it was set to the correct folder, click **Next** to continue. Otherwise, click on Change to install to a different folder.

| Destinati           | ion Folder                                                                       | Z.             |
|---------------------|----------------------------------------------------------------------------------|----------------|
| Click N<br>differer | lext to install to this folder, or click Change to install to<br>nt folder.      |                |
| $\triangleright$    | Install SKF @ptitude Observer 9.1 to:<br>C:\Program Files (x86)\SKF\Observer9.1\ | <u>C</u> hange |
|                     |                                                                                  |                |
|                     |                                                                                  |                |
|                     |                                                                                  |                |
| InstallShield –     | < <u>B</u> ack <u>N</u> ext >                                                    | Cancel         |

Figure 4-16: @ptitude Observer installation destination folder

6. Choose a setup type and click **Next** to continue.

**Client installation** and **Server installation** will install all the necessary components for you. Go to step 8.

However, **Full / Custom installation** requires you to choose which components to install as shown in the next step.

| Setup Type<br>Choose the setup type that best suits your needs. |                                                                                                    |  |  |  |  |
|-----------------------------------------------------------------|----------------------------------------------------------------------------------------------------|--|--|--|--|
| Please sele                                                     | ct a setup type.                                                                                                 |  |  |  |  |
| C Client In                                                     | stallation                                                                                                    |  |  |  |  |
| 1                                                               | Select this option to install the client components of the<br>@ptitude Monitoring Suite.                         |  |  |  |  |
| 🔿 Server I                                                      | nstallation                                                                                                    |  |  |  |  |
| 1                                                               | Select this option to install the server components of the<br>@ptitude Monitoring suite.                         |  |  |  |  |
| 🖲 Full / Cus                                                    | Full / Custom installation                                                                                       |  |  |  |  |
| 1                                                               | Choose which program features you want installed. For stand alone installations, this option should be selected. |  |  |  |  |
| InstallShield                                                   |                                                                                                    |  |  |  |  |
|                                                                 | < <u>B</u> ack <u>N</u> ext > Cancel                                                                             |  |  |  |  |

Figure 4-17: @ptitude Observer installation setup type

7. Select programs to install, then click **Next**. You may select program(s) to install by changing the installation option. There are different installation options as shown below.

| Custom Setup<br>Select the program features you want installed.                                                                                                    |                |  |  |  |  |
|----------------------------------------------------------------------------------------------------|----------------|--|--|--|--|
| Click on an icon in the list below to change how a feature is installe                                                                                                    | d.             |  |  |  |  |
| Image: A construction of the construction of the constr |                |  |  |  |  |
| Install to:<br>C:\Program Files (x86)\SKF\Observer9.1\<br>InstallShield                                                                                                    | <u>C</u> hange |  |  |  |  |
| Help         Space         < Back         Next >         Cancel                                                                                                    |                |  |  |  |  |
| Figure 4-18: Example of @ptitude Observer installation custom setup                                                                                                    |                |  |  |  |  |
| Custom Setup<br>Select the program features you want installed.                                                                                                    |                |  |  |  |  |
| Click on an icon in the list below to change how a feature is installe                                                                                                    | d.             |  |  |  |  |
| Peature Description     Feature Description     This feature will be installed on local hard drive.     This feature, and all subfeatures, will be installed on local hard drive.     This feature will be installed when required.     MB     This feature will not be available.                                                                                                    |                |  |  |  |  |
|                                                                                                    |                |  |  |  |  |
| Install to:<br>C:\Program Files (x86)\SKF\Observer9.1\<br>InstallShield                                                                                                    |                |  |  |  |  |

Figure 4-19: @ptitude Observer installation custom setup options

< <u>B</u>ack

<u>N</u>ext >

Space

<u>H</u>elp

Cancel

8. @ptitude Observer will now install.

| Installing SKF @ptitude Observer 9.1<br>The program features you selected are being installed. |                                                                                                    |  |  |  |
|------------------------------------------------------------------------------------------------|----------------------------------------------------------------------------------------------------|--|--|--|
| 1                                                                                              | Please wait while the InstallShield Wizard installs SKF @ptitude<br>Observer 9.1. This may take several minutes. |  |  |  |
|                                                                                                | Status:                                                                                                    |  |  |  |
|                                                                                                | Copying new files                                                                                                |  |  |  |
|                                                                                                |                                                                                                    |  |  |  |
|                                                                                                |                                                                                                    |  |  |  |
|                                                                                                |                                                                                                    |  |  |  |
|                                                                                                |                                                                                                    |  |  |  |
|                                                                                                |                                                                                                    |  |  |  |
| InstallShield –                                                                                |                                                                                                    |  |  |  |
|                                                                                                | < Back Next > Cancel                                                                                             |  |  |  |

Figure 4-20: @ptitude Observer installation in progress

9. Click Finish to complete the installation and exit InstallShield® Wizard.

| InstallShield Wizard Completed<br>The InstallShield Wizard has successfully installed<br>SKF @ptitude Observer 9.1. After you Click Finish,<br>the installer will continue to install Third Party<br>Components. |
|----------------------------------------------------------------------------------------------------|
| < <u>B</u> ack <b><u>Finish</u> Cancel</b>                                                                                                    |

Figure 4-21: @ptitude Observer installation finish

After the InstallShield wizard has completed, additional third party component may be installed automatically by the installer. This may take a few minutes.

# 5

### Install Observer Database

After the @ptitude Observer suite has been installed, it's necessary to connect the suite to an Observer database.

If an Observer database already exists, the database needs to be <u>upgraded to the</u> <u>version of the @ptitude Observer suite</u> installed.

If there is no Observer database existing, it is necessary to <u>install a new Observer</u> <u>database</u>.

Note - For more information about @ptitude Observer database administrator software, refer to **Observer Database Administrator user manual**.

### Upgrade an Existing Observer Database

- 1. Start the @ptitude Observer database administrator software by clicking on the shortcut on the start menu.
- 2. Log in to the database server using the login credentials specified when installing the SQL server.

| 💌 @ptitude Observer Databa              | se Administra | ator |  |
|-----------------------------------------|---------------|------|--|
| <u>File Server D</u> atabase <u>H</u> e | lp            |      |  |
| Databases                               |               |      |  |
| Name                                    | Version       |      |  |
| B Observer                              | 8,5           |      |  |
| 😸 Observer-trubine                      | 8,4           |      |  |
|                                         |               |      |  |
|                                         |               |      |  |
|                                         |               |      |  |
|                                         |               |      |  |
|                                         |               |      |  |
|                                         |               |      |  |
|                                         |               |      |  |
|                                         |               |      |  |
|                                         |               |      |  |
|                                         |               |      |  |
|                                         |               | 1    |  |

Figure 5-22: Example of Observer databases

- 3. In the database list, select the database to be upgraded and click the menu option **Database / Upgrade selected databases**.
- 4. Browse for the database definition file which contains information about how to upgrade the database and click OK. The definition file can be found in the folder \NewVer\Database administrator on the Observer DVD.
- 5. After the procedure is finished, the selected database is upgraded and the @ptitude Observer database administrator software can be closed.

### Install a New Observer Database

- 1. Start the @ptitude Observer database administrator software by clicking on the shortcut from the start menu.
- 2. Log in to the database server using the login credentials specified when installing the SQL server.
- 3. Click on the menu option Server / Create new database.

| Create database         |                                                                 |
|-------------------------|-----------------------------------------------------------------|
| Name:                   | Observer                                                        |
| Database file Location: | c:\Program Files\Microsoft SQL Server\MSSQL10_50.MSSQLSERVER\MS |
|                         | Create <u>C</u> ancel                                           |

Figure 5-23: Example of Observer create database

- 4. Select a database name (default is Observer) and select where the database files should be stored (default is SQL server data directory).
- 5. Click on **Create** button.

Important - The database name cannot be the same as an already existing database.

- 6. During the installation, you will be asked if you want to install bearings and diagnosis rules. Click **Yes**.
- 7. You will be prompted for the location of the bearing file to import, please browse to the file bearing.brg which exists in the folder NewVer\Database administrator on the Observer DVD.
- 8. At the end of the Create database procedure you will be asked which measurement units to use for the standard diagnosis in Observer. Select the measurement units you want to use and click the **Update** button.

### 6

### @ptitude Observer Monitor Service

To be able to use @ptitude Observer as an on-line system, the communication and database storage are performed by the @ptitude Observer monitor service. There can be several @ptitude Observer monitor services installed at the same time.

 To start a @ptitude Observer monitor service, start the @ptitude Observer Monitor Manager software by clicking on the shortcut on the start menu located in Programs\SKF @ptitude Monitoring Suite X.Y\@ptitude Observer Monitor Service Manager.

| 3 | 🖉 @ptitude Observer Monitor Mar     | nager 9.1  |                |      |         |                                     |
|---|-------------------------------------|------------|----------------|------|---------|-------------------------------------|
|   | File Action Help                    |            |                |      |         |                                     |
| : | 🏡   🕨 🔳   🖶 🍥   🗔 🦳                 |            |                |      |         |                                     |
|   | Registered Monitor Services On Loca | I Computer |                |      |         |                                     |
|   | Name                                | Version    | Startup method | Port | Status  | Executable path                     |
|   | 🚳 Observer85                        | 8.5.0      | Automatic      | 1000 | Running | C:\Program Files\SKF\Observer8.5\lv |
|   |                                     |            |                |      |         |                                     |
|   |                                     |            |                |      |         |                                     |
|   |                                     |            |                |      |         |                                     |
|   |                                     |            |                |      |         |                                     |
|   |                                     |            |                |      |         |                                     |
|   |                                     |            |                |      |         |                                     |
|   |                                     |            |                |      |         |                                     |
|   |                                     |            |                |      |         |                                     |
|   |                                     |            |                |      |         |                                     |
|   | <                                   |            |                |      |         | >                                   |

Figure 6-24: Example of @ptitude Observer Monitor Server Manager

Observer Monitor Service Manager screen lists all the registered monitor services on the local computer.

Action allows the following interfaces;

- New allows to add new monitor services on the local computer.
- **Properties** allows to edit the properties of the already registered services through Connection interface.
- Delete deletes the selected registered service.
- Start starts the selected monitor service.
- **Stop** stops the selected monitor service.
- **Monitor Service Viewer** displays events, connections and status of the selected monitor service.
- View Log File allows to review a log file of the selected monitor service.
- **Refresh** updates the list with most current information.
- 2. To register a new monitor service, click a menu option Action, then New.

| Connection       | ×                                             |
|------------------|-----------------------------------------------|
| Name             | Observer                                      |
| Path:            | C:\Program Files (x86)\SKF\Observer9.1\Monitc |
| Version:         | 9.1.0                                         |
| Database connec  | tion settings                                 |
|                  |                                               |
| Name:            | (local)                                       |
| Authentication:  | SQL Server authentication                     |
| User name:       | sa                                            |
| Password:        |                                               |
| Parameters:      |                                               |
| Database         | Observer                                      |
|                  |                                               |
| Service settings |                                               |
| Port:            | 1000                                          |
| Start delay:     | 20 s                                          |
| Startup method:  | Automatic                                     |
|                  | Ok Cancel                                     |

Figure 6-25: Example of @ptitude Observer Monitor Service - connection

- **Name** is a unique name which has to be given to the service. It will be used to identify the registered database connection on local computer. Once a new service is registered, the name cannot be changed.
- **Path** defines the location of the executable file to be used as the service. The default path is C:\Program Files\SKF\Observer X.Y.
- **Version** displays the version of @ptitude Observer in use currently.

#### Database connection settings

- **Server** is the type of database server such as SQL Server or Oracle. The Monitor Service settings vary depending on the server type.
- **Name** allows to select a server from the list of databases. (*local*) means that the database is on the same PC.
- Authentication defines whether to use *Windows authentication* or *SQL Server authentication* for SQL Server. This Authentication selection corresponds to the selection you have made when installing <u>SQL Server Express</u> at Database Engine Configuration screen.
- User name is the database user name.
- **Password** is the password for the user.
- **Parameters** allows to enter additional parameters for the connection. For example, if you want to force TCP/IP protocol, enter "*Network=DBMSSOCN*;" in this text box.

• **Database** is the selected database from a list of available databases on the database server.

#### Service settings

- **Port** is used to assign which port the @ptitude Observer Monitor Service should use to communicate with @ptitude Observer and IMx devices. The default value is 1000.
- **Start delay** is used to give the database server some time (in seconds) to start before @ptitude Observer monitor tries to open the connection. It is recommended to set this field to 20 for the startup method *Automatic*. Whereas, it is recommended to set this field to 0 for the startup method *Manual*.
- **Startup method** sets the startup method of the service to either Automatic, Manual or Disabled.
  - > Automatic means that the service starts when the operating system boots up.
  - Manual means that the service has to be started by the user either through @ptitude Observer Monitor Manager or through the services interface in windows.
  - Disabled means that the service is completely disabled.

| Services                |                        |                                        |                     |              |              | _ 🗆 🔀 |
|-------------------------|------------------------|----------------------------------------|---------------------|--------------|--------------|-------|
| <u>File Action View</u> | Help                   |                                        |                     |              |              |       |
|                         | à 🗟 😫 🖬 🕨 🗉 🗉 🖦        |                                        |                     |              |              |       |
| Services (Local)        | 🍓 Services (Local)     |                                        |                     |              |              |       |
|                         | ObsService_Observer85  | Name 🛆                                 | Description Status  | Startup Type | Log On As    | ^     |
|                         |                        | Network DDE                            | Provides n          | Disabled     | Local System |       |
|                         | Start the service      | 🏶 Network DDE DSDM                     | Manages D           | Disabled     | Local System |       |
|                         |                        | 🐝 Network Location Awareness (NLA)     | Collects an Started | Manual       | Local System |       |
|                         |                        | 🎨 Network Provisioning Service         | Manages X           | Manual       | Local System |       |
|                         |                        | 🎭 NT LM Security Support Provider      | Provides s          | Manual       | Local System |       |
|                         |                        | 🗞 NVIDIA Display Driver Service        | Provides s Started  | Automatic    | Local System |       |
|                         |                        | 🍓 Observer Monitor                     |                     | Automatic    | Local System | -     |
|                         |                        | Service_Observer85                     |                     | Automatic    | Local System |       |
|                         |                        | 🍓 Office Source Engine                 | Saves inst          | Manual       | Local System | _     |
|                         |                        | 🍓 OracleMTSRecoveryService             |                     | Manual       | Local System |       |
|                         |                        | Serie Constant and Alerts              | Collects pe         | Manual       | Network S    |       |
|                         |                        | 🎨 Plug and Play                        | Enables a c Started | Automatic    | Local System |       |
|                         |                        | 🍓 Portable Media Serial Number Service | Retrieves t         | Manual       | Local System |       |
|                         |                        | Spooler 😳                              | Loads files Started | Automatic    | Local System |       |
|                         |                        | Protected Storage                      | Provides pr Started | Automatic    | Local System | ~     |
|                         | Extended Standard      | 89. o. c. p.c. p.                      | n 11                |              | 1. 1.6.1     |       |
|                         | (Extended / Standard / |                                        |                     |              |              |       |
|                         |                        |                                        |                     |              |              |       |

Figure 6-26: Example of Window's interface Services

3. A recovery plan, in case of a unrecoverable error, of registered monitor services resides within Windows' interface **Services (Local)** which is located under Administrative Tools in Control Panel.

@ptitude monitor services start with the text "ObsService\_".

Select a @ptitude monitor service, then select **Properties** under Action. Or right-click on a @ptitude monitor service and select **Properties**. Select **Recovery** tab

| ObsService_Observer85 P                                                                                                | roperties (Local Computer) 👘 🛛 🔀 |  |  |  |
|----------------------------------------------------------------------------------------------------|----------------------------------|--|--|--|
| General Log On Recovery                                                                                                | Dependencies                     |  |  |  |
| Select the computer's respons                                                                                          | e if this service fails.         |  |  |  |
| <u>F</u> irst failure:                                                                                                 | Restart the Service 💌            |  |  |  |
| Second failure:                                                                                                    | Restart the Service 💌            |  |  |  |
| S <u>u</u> bsequent failures:                                                                                          | Restart the Service 💌            |  |  |  |
| Reset fail c <u>o</u> unt after:                                                                                       | 0 days                           |  |  |  |
| Restart ser <u>v</u> ice after: 1 minutes                                                                              |                                  |  |  |  |
| - Run program                                                                                                    |                                  |  |  |  |
| Program:                                                                                                    |                                  |  |  |  |
| Command line parameters:         Append fail count to end of command line (/fail=%1%)         Restart Computer Options |                                  |  |  |  |
| OK Cancel Apply                                                                                                    |                                  |  |  |  |

Figure 6-27: Example of Recovery setting

4. It is recommended to set the First, Second and Subsequent failures of the Recovery setting to "Restart the Service".

# 7

# Edit Observer Settings

### Language and License Key

When installing @ptitude Observer, a setting file called @ptitude Observer.ini is installed in C:\Users\[User name]\AppData\Roaming\SKF\Observer X.Y\Observer.ini. This section describes the different settings in that file.

The following is an example of the contents of a @ptitude Observer.ini file:

[System] Language=English RegKey=X53BB8-91JJ45-XY13GH-PC333L-9XMCV6-PP

- Language specifies which language to use.

- **Regkey** is the license key entered when installing the product.

You may edit the language and license key in this file.

#### Application Data Folder

With @ptitude Observer you can specify which folder to use as the application data folder (default is the user's own application data folder which is usually located in C:\Users\[Username]). The application data folder is used to store user specific data for the @ptitude Observer application such as connection files and .ini files.

You can do this in one of two ways:

#### Using the USE\_APP\_PATH Keyword on the @ptitude Observer Properties Shortcut

Using this USE\_APP\_PATH keyword will cause the @ptitude Observer system to use the same folder as the executable file which resides in for its application data.

| @ptitude Observer 9.0 Properties |                                            |
|----------------------------------|--------------------------------------------|
| General Shortcu                  | t Compatibility                            |
| @ptitude Observer 9.0            |                                            |
| Target type:                     | Application                                |
| Target location:                 | Observer9.0                                |
| <u>T</u> arget:                  | server9.0\ObserverWinUI.exe'' USE_APP_PATH |
| <u>S</u> tart in:                |                                            |
| Shortcut <u>k</u> ey:            | None                                       |
| <u>B</u> un:                     | Normal window                              |
| C <u>o</u> mment:                |                                            |
| Eind Target Change Icon Advanced |                                            |
|                                  |                                            |
|                                  |                                            |
|                                  |                                            |
|                                  |                                            |
|                                  | OK Cancel Apply                            |

Figure 7-28: Assigning the executable file as an application folder

Create a new shortcut to the ObserverWinUl.exe file by editing the @ptitude Observer X.Y Properties Shortcut.

Add the text USE\_APP\_PATH in the target field as shown in the screen shot, above.

#### Using a Custom Folder on the @ptitude Observer Properties Shortcut

Instead of using the USE\_APP\_PATH keyword, it is also possible to specify a custom folder as an application data folder, for example "C:\myfolder".

| @ptitude Observer 9.0 Properties ? 🔀                      |  |
|-----------------------------------------------------------|--|
| General Shortcut Compatibility                            |  |
| @ptitude Observer 9.0                                     |  |
| Target type: Application                                  |  |
| Target location: Observer9.0                              |  |
| Target: `\Observer9.0\ObserverWinUI.exe'' ''C:\myfolder'' |  |
| Start in:                                                 |  |
| Shortcut <u>k</u> ey: None                                |  |
| <u>B</u> un: Normal window                                |  |
| Comment:                                                  |  |
|                                                           |  |
|                                                           |  |
|                                                           |  |
|                                                           |  |
|                                                           |  |
| OK Cancel Apply                                           |  |

Figure 7-29: Assigning a custom folder as an application data folder

Note: if it's hard to locate the Observer.ini file, you can always click on the shortcut "User Application data" folder on Programs \ SKF @ptitude Monitoring Suite \ @ptitude Observer X.Y.

### IMx/MasCon Network Settings

This step is only needed if the computer is to be used as the @ptitude Observer Monitor computer.

IMx/MasCon units use the TCP/IP protocol to communicate with @ptitude Observer Monitor. By default, the network setting for IMx/MasCon uses IP address of 10.0.0.1 and net mask of 255.255.255.0. If you want to use different IP address, you will need to configure the settings in IMx/MasCon units. MasCon48 is configured using the digital display on the front panel, and MasCon16 and IMx units are configured by creating and sending a configuration file to the unit via @ptitude Observer On-line device configurator software.

For further information, refer to the corresponding IMx unit's User Manual, and **@ptitude Observer On-line Device Configurator User Manual**.

## 9

### **Time Synchronization**

This step is only needed if you use the PC as the @ptitude Observer monitor computer.

IMx, MasCon16, and MasCon48 use a built-in function in Windows for time synchronization. @ptitude Observer monitor's watch is used as the reference for time in the IMx/MasCon system. In order to activate time synchronization, please follow the procedure below.

- 1. Open port 123 in the firewall. This is done a bit differently depending on your operating system and eventually external firewall.
- 2. Go to services and check that "Windows Time" service start-up method is set to "Automatic" and is started.
- 3. Double click on the file EnableTimeSync.reg in the Extra\TimeSync folder on the Observer DVD. This will enter information in the registry to enable the time synchronization service on the computer.
- 4. Stop and start "Windows Time" service to make this change take effect.

### 10 Software Upgrade

Important - It is strongly recommended that you create a backup of the database before you start the upgrade procedure.

This section of the installation manual describes how to upgrade @ptitude Observer. Note that different versions require different procedures.

- For versions ProCon 6.4 or earlier, follow the procedures from 1 to 4.
- For versions @ptitude Observer 7 or ProCon 6.5, follow the procedures 3 and 4.
- For version @ptitude Observer 8 and 9, proceed directly to the procedure 4.

#### 1. Preparing for Database Conversion of ProCon 6.4 or Earlier Version

In order for @ptitude Observer database administrator to be able to read and convert databases, databases first need to be upgraded to @ptitude Observer 7.

- On the @ptitude Observer installation DVD, allocate a folder in the location, [DVD]\Extra\Pre ProCon6.5 Upgrade\, which contains two files called DbAdmin.exe and DEF700.txt.
- 2) Double click on the DbAdmin.exe file and login with the **username** and **password**.
- 3) Select the database from the list and click **Update db from definition file** button and browse the **DEF700.txt** file and click **Update**.
- 4) After the upgrade has been completed, close @ptitude Observer database administrator software and continue with the conversion procedure 2, below.

#### 2. Conversion Procedure for ProCon 6.4 or Earlier Version

- 1) Make sure ProCon, MasCon server or database tool is not running.
- 2) Uninstall database tool.
- 3) Uninstall ProCon.
- 4) Uninstall MasCon server.
- 5) If the installation of the latest @ptitude Observer has not been done yet, insert the @ptitude Observer DVD and follow the <u>@ptitude Observer Suite Installation</u> procedure.
- 6) Start @ptitude Observer database administrator and select the database you wish to convert.
- 7) Click on menu option Database/Convert Observer7/ProCon 6.5 database.
- 8) Select a new desired database name and click **Start** button.

Converting the database can take a long time. The more data in the database, the longer it takes. Therefore, it is strongly recommended to delete unnecessary data in the database before converting the database.

The conversion of the database keeps the original database intact. After the conversion, there will be two databases, one of the old version and the other of the new.

#### 3. Converting from @ptitude Observer 7 or ProCon 6.5

- 1) Make sure that @ptitude Observer, @ptitide Observer Monitor or @ptitude Observer database administrator is not running.
- 2) Uninstall @ptitude Observer by using the add/remove interface in the control panel.
- 3) If the installation of the latest @ptitude Observer has not been done yet, insert the @ptitude Observer DVD and follow the <u>@ptitude Observer Suite Installation</u> procedure.
- 4) Start @ptitude Observer database administrator to do the database conversion.
- 5) Select the database that you wish to upgrade.
- 6) Click on menu option Database/Convert Observer7/ProCon 6.5 database.
- 7) Select a new desired database name and click **Start** button.

Converting the database can take a long time. The more data in the database, the longer it takes. Therefore, it is strongly recommended to delete unnecessary data in the database before converting a database.

The conversion of the database keeps the original database intact. After the conversion, there will be two databases, one of the old version and the other of the new.

#### 4. Upgrading Procedure

- 1) Start @ptitude Observer database administrator.
- 2) Select the menu option **Database**, then **Upgrade selected database**.
- Select definition file which should be located in the same folder as @ptitude Observer or in the folder '[DVD]:\NewVer\Database administrator\' and has a file extension of .DEF. Click Ok to proceed.
- 4) Start @ptitude Observer.
- 5) Click the menu item **On-line** then select **IMx/MasCon** units.
- 6) Click the button **Firmware**.
- 7) Browse the folder for the firmware of the IMx/MasCon types you are using. The files are located in the '[DVD]:\NewVer' folder.

Note that you do not have to uninstall the database manager such as SQL Server or Oracle in order to upgrade the system.

Important - After a database conversion, all diagnosis in the database need to be recalculated in the Observer software. Until this is done all diagnosis will display the value 0. The recalculation can be done at Observer Hierarchy view, by right clicking on a node and selecting Configure\Recalculate diagnoses.